## The guide for students- virtual schedules

Welcome to the student guide thanks to which you will have electronic access to your schedule, classrooms, timetable and teachers! Follow the steps which are down below.

- 1. Go to https://warszawa.san.edu.pl
- 2. Click on the Strefa studenta (Student zone)

| Ośrodek: Warszawa 🔹 Język: 📥 🔹      | 🞓 Strefa studenta 🖉 Strefa wykładowcy    | + -          | 0       | Q |
|-------------------------------------|------------------------------------------|--------------|---------|---|
| SPOŁECZNA AKADEMIA NAUK<br>Warszawa | [Strefa studenta]<br>Uczelnia ↓ Oferta ↓ | Rekrutacja 🕶 | Kontakt | ≡ |

Log into the site by using "erasmus" as your login and password. Click Zaloguj (Log into)

| erasmus |  |  |
|---------|--|--|
|         |  |  |
|         |  |  |
|         |  |  |

4. Look at the menu on your left and click on the **Plany zajęć** (Schedules)

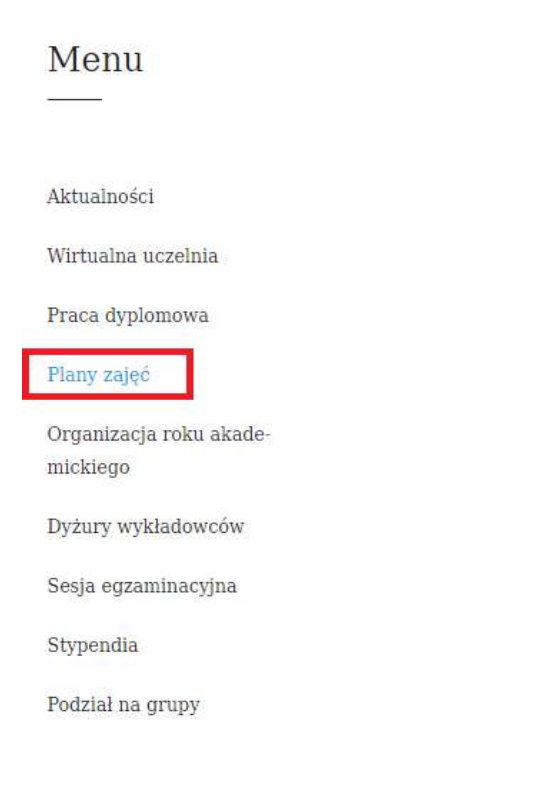

5. Click on the banner

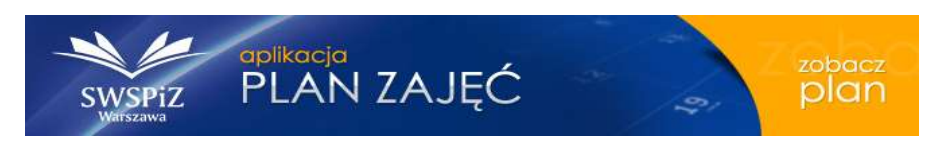

- 6. You will be directed to the site <u>https://warszawaa.edupage.org/</u>
- 7. Change the language settings into English by clicking on the right flag in the right top corner

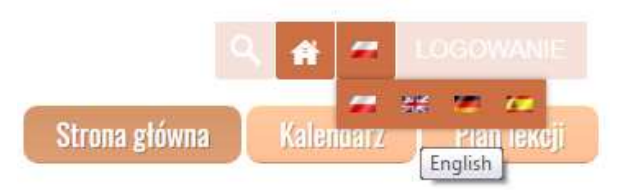

8. Click on the Timetable which is on your left

| Navigation     |  |
|----------------|--|
| Main Page      |  |
| Calendar       |  |
| Timetable      |  |
| Мар            |  |
| Login          |  |
| Mobile version |  |

9. Now you are able to check your schedule by searching for your subject, group, teacher's name or classroom.

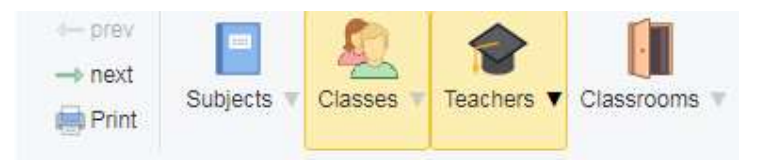

Polish-speaking students coming to Lodz have similar system with the same password and login, but the system is in polish. Students can check their schedules in **PDFs**. To check it, please visit <u>https://lodz.san.edu.pl/strefa-studenta/strefa-studenta</u>

Remember to check the Student zone **regularly** since some changes considering the classrooms or cancelled lessons might occur.

In case of any doubts, please contact us by mail- incoming@san.edu.pl

Good luck!